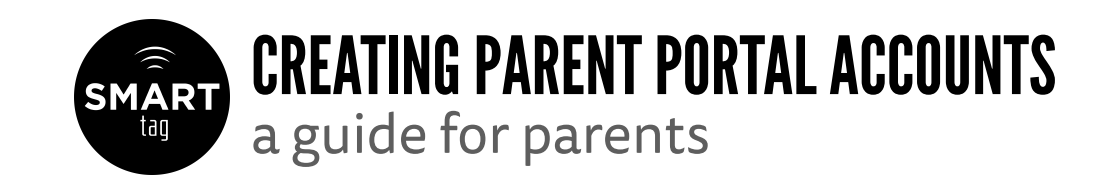

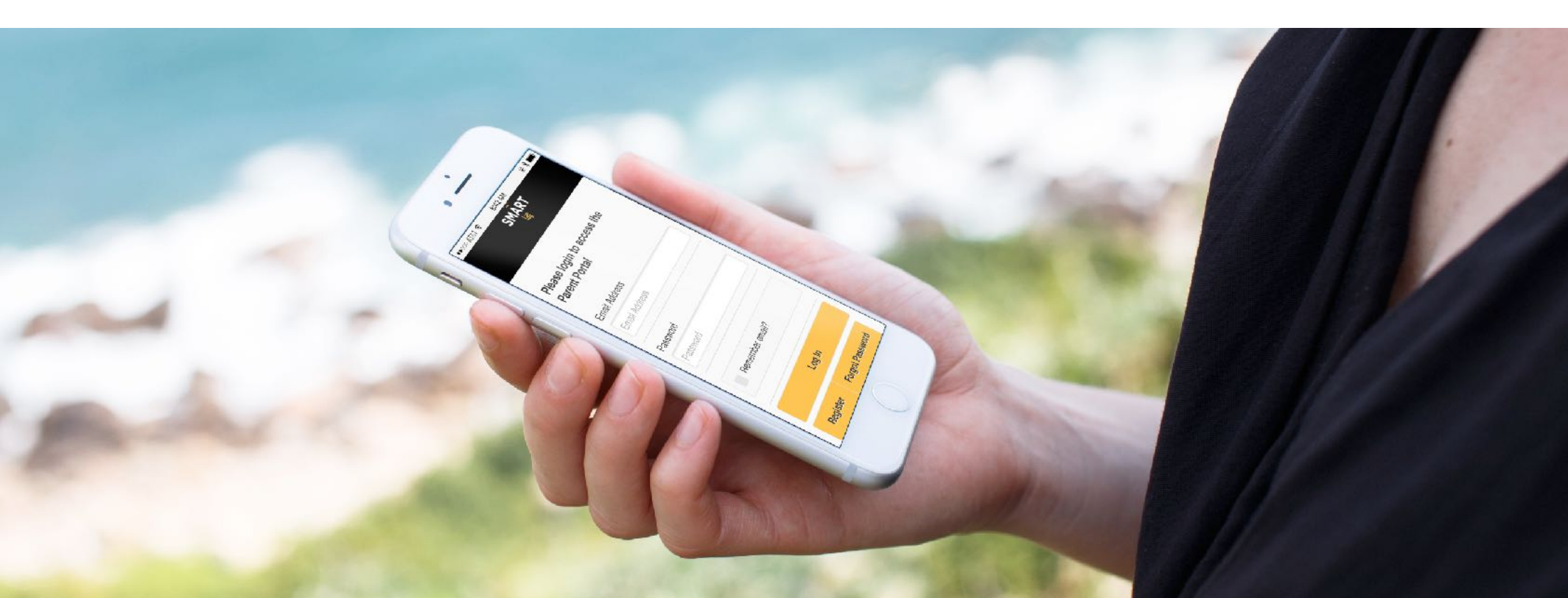

### TABLE OF CONTENTS

| Preview: what you will learn               | 3     |
|--------------------------------------------|-------|
| Creating a Primary Parent Portal account   | 4-6   |
| Turn on SMART Alerts for your students     | 7-12  |
| Creating a secondary Parent Portal account | 13-15 |
| Summary of the Create Accounts Process     | 16    |
| Additional support and questions           | 17    |

### PREVIEW: WHAT YOU WILL LEARN

This brief guide will use an example scenario to demonstrate how to create (2) SmartTag Parent Portal accounts. Our example family has (3) elementary students: Jackie, Jennifer and Sam. Both student's Father is Michael Smith and their Mother is Sally Smith.

When following this guide to setup your Parent Portal account, it is important to understand that there are two types of Parent Portal accounts: a primary and a secondary account. If you are the **first** parent to create a Parent Portal account associated with your student(s), you are the primary Parent Portal user.

#### **Primary Account**

In our example scenario that follows, Michael Smith (Father) is the first parent to create a Parent Portal account. When creating the account, he enters in the campus name, student ID, and Date of Birth for (1) of his students, Sam Smith. He then gets a list of all (3) of his students. When he completes the account creation process, he is the primary Parent Portal user for all (3) of these students. He can sign up for Smart Alerts (explained on page 7) for each of his students individually.

#### **Secondary Account**

Following our example scenario again, Sally Smith (Mother) would also like to create a separate Parent Portal account. Instead of entering in campus, student ID, etc. for one of the students like the father did, she will contact the campus administrators at one (1) of her student's campuses. In our example, she contacts Jackie Smith's campus, and provides them with her full name and email address.

### Students

Jackie Smith Jennifer Smith Sam Smith

Primary Parent Portal Account Michael Smith (Dad)

Secondary Parent Portal Account Sally Smith (Mom)

# CREATING A (primary) PARENT PORTAL ACCOUNT

#### Screen 1

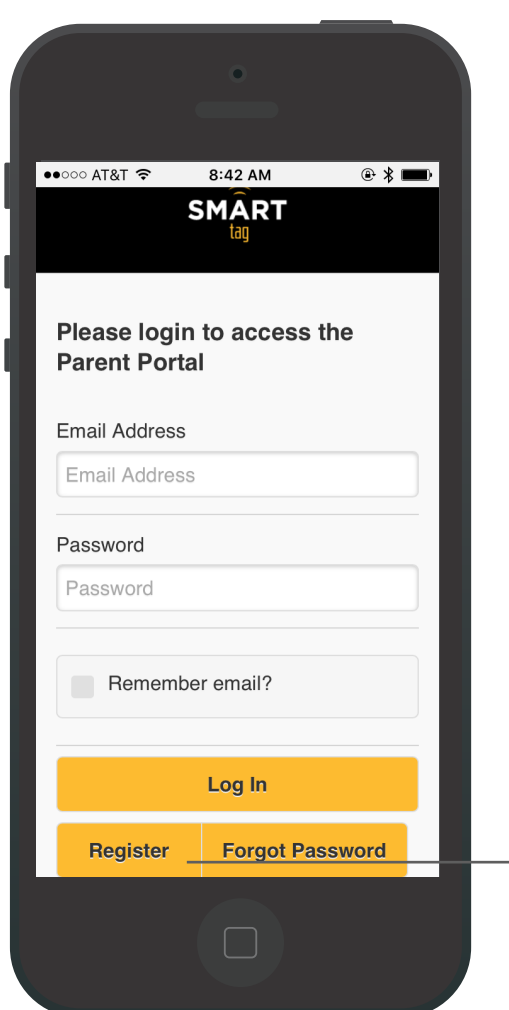

#### Screen 2

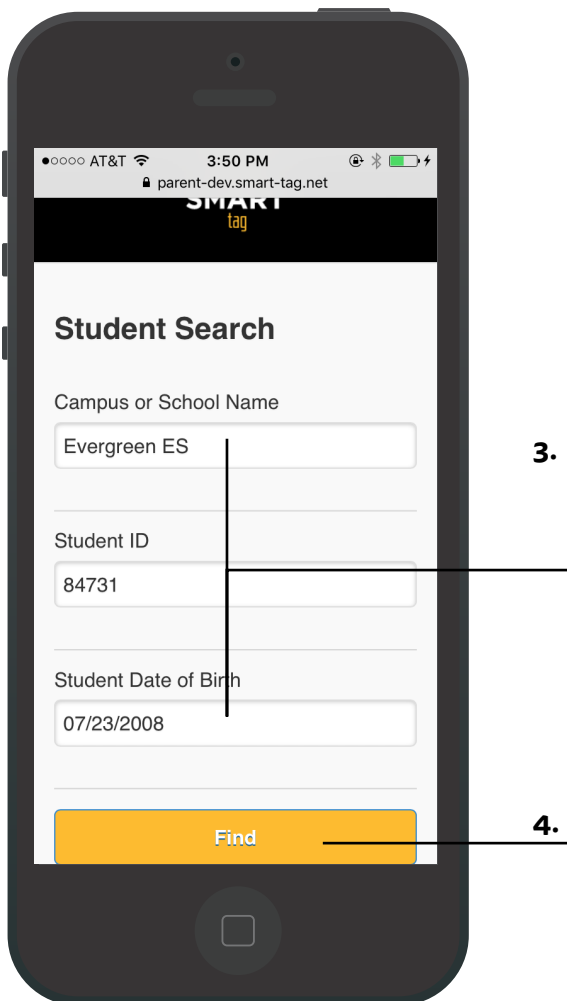

\* Please contact your child's campus if you do not know their Student ID.

 Enter your student's Campus or School Name, their Student ID and their Date of Birth.

Tap 'Find'

4

**1.** Using your mobile phone, visit

2. Tap 'Register'

https://parent.smart-tag.net

# CREATING A (primary) PARENT PORTAL ACCOUNT

**Tip:** all of your students should be listed at the bottom of when you create a primary Parent Portal account. (See Screen 3 below)

#### Screen 3

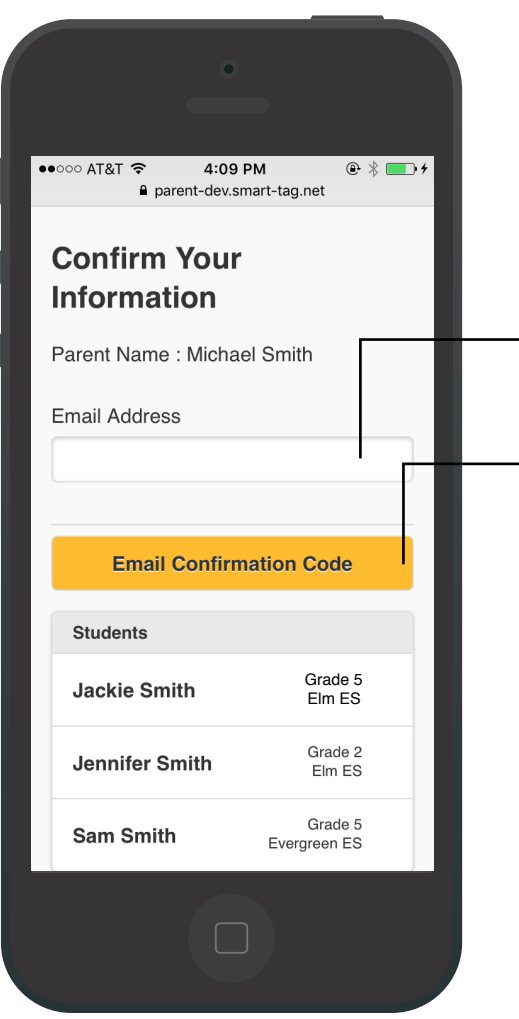

#### 1. Enter your email address

- 3. Tap 'Email Confirmation Code'
- Confirm that your students are listed\*

\* In some cases, only 1 or some of your students will be listed. In these cases, please complete the registration process so your account will be created. Once registered, please send an email to <u>support@smart-tag.net</u> for further assistance in adding the additional students to your new account.

#### Screen 4

![](_page_4_Picture_9.jpeg)

# CREATING A (primary) PARENT PORTAL ACCOUNT

#### Screen 5

![](_page_5_Picture_2.jpeg)

 Enter the email address and password you would like to use for your Parent Portal account. Confirm your password.

2. Tap 'Submit'

![](_page_5_Picture_5.jpeg)

You just created a primary Parent Portal account

![](_page_5_Picture_7.jpeg)

Learn how to turn on Smart Alerts for your students

#### Screen 1

![](_page_6_Picture_2.jpeg)

### Screen 2

1. The 'Students' page is shown

top menu.

when you log on to your Parent

![](_page_6_Picture_4.jpeg)

#### Screen 3

![](_page_7_Picture_2.jpeg)

#### Screen 4

![](_page_7_Picture_4.jpeg)

Enter your phone number

2. Tap 'Validate Phone'

1.

#### Screen 5

![](_page_8_Picture_2.jpeg)

- Enter the Authentication Key that was sent to your phone in the previous step and Tap 'Confirm Key'
- 2. If you did not receive the text message with the Authentication Key, you can request a new key be sent. If you still don't receive a text, please double check that your carrier info was entered correctly in the previous step

#### Screen 6

![](_page_8_Picture_6.jpeg)

**3.** Your cell phone number is now registered. Click the blue link to go back to the 'Students' page

#### Screen 7

![](_page_9_Picture_2.jpeg)

Alerts on

#### Screen 8

![](_page_9_Picture_4.jpeg)

#### Screen 9

![](_page_10_Picture_2.jpeg)

### Screen 10

![](_page_10_Picture_4.jpeg)

- 3. Scroll back to the top menu to Tap on the 'Students' menu item.
- 4. Turn on SMART Alerts for your other children using the same

1. Scroll down slightly. Tap 'Bus

**Drop-Off**' to turn PM SMART

Alerts on for this student. Here,

Bus Drop-Off is now turned on.

2. Tap 'Bus Pick-up' to turn on AM

SMART Alerts for this student

![](_page_11_Picture_0.jpeg)

![](_page_11_Picture_1.jpeg)

You just turned on SMART Alerts for your student(s)

![](_page_11_Picture_3.jpeg)

Learn how to create a secondary Parent Portal account

# CREATING A (secondary) PARENT PORTAL ACCOUNT

### Sally Smith's Phone

![](_page_12_Picture_2.jpeg)

A new parent portal account has been created for you. An email was also sent to Michael Smith containing a confirmation code. To complete account registration, please request this confirmation code and enter it using the link provided below.

 https://parent.smart 

 tag.net/Registration/ConfirmationCod

 e/0?

 code=Wc%2b2MC0G%2fPHDrEpsrPk

 yJQ%3d%3d

- Contact your student's campus administrators to setup the secondary Parent Portal. You will need to provide them with your full name and your email address you will use for the secondary Parent Portal account.
- After contacting your child's campus, both parents will receive an email. The new secondary Parent Portal user Sally Smith, receives this email with a link to click

### Michael Smith's Phone

![](_page_12_Picture_8.jpeg)

been created for Sally Smith and is now associated to Jackie Smith. By sharing the confirmation code below with Sally Smith, they will be granted access to the parent portal.

If you've authorized this additional account, please forward the confirmation code to Sally Smith so that they may complete the registration process.

Confirmation Code: E42FAC1B

If applicable, siblings can also be shared/associated to the 2nd parent

![](_page_12_Picture_13.jpeg)

3. The primary Parent Portal user Michael Smith, receives this email with a confirmation code. Michael Smith then shares this confirmation code with Sally Smith.

# CREATING A (secondary) PARENT PORTAL ACCOUNT

### Sally Smith's Phone

![](_page_13_Picture_2.jpeg)

### After clicking the link in her email, the secondary Parent Portal user Sally Smith enters the confirmation code that was sent to her husband, Michael Smith the primary Parent Portal User

2. Tap 'Submit'

### Sally Smith's Phone

![](_page_13_Picture_6.jpeg)

# CREATING A (secondary) PARENT PORTAL ACCOUNT

**Don't Forget:** the secondary Parent Portal user can receive SMART alerts on their phone too. They follow the same steps as the primary Parent to set their SMART Alerts, for EACH student. (See Page 6)

### Michael Smith's Phone

![](_page_14_Picture_3.jpeg)

- To be associated with her other (2) students, the primary Parent Portal user Michael Smith needs to go to each students profile and tap 'Add 2nd Parent'.
- 2. In the select menu, Michael Smith selects 'Sally Smith'.

### TASK COMPLETE!

You just learned how to create a secondary Parent Portal account

![](_page_14_Picture_8.jpeg)

Check out a quick summary of the entire creating accounts process

### Students

Jackie Smith Jennifer Smith Sam Smith

### **Primary Parent Portal Account**

Michael Smith (Father)

#### Secondary Parent Portal Account Sally Smith (Mother)

# SUMMARY OF THE CREATE ACCOUNTS PROCESS

- 1. In our example, Michael Smith (Father) creates the first Parent Portal account, and is associated to all (3) of his students.
- 2. Michael Smith then verifies his phone number, and signs up for SMART Alerts for each of his (3) students **individually**.
- 3. Sally Smith (Mother) contacts the campus administrators for one (1) of her students, Jackie Smith and tells them to add her as a 2nd Parent. This sends an email to both parents. Michael shares with Sally the confirmation code that is sent to his email, and she finalizes her secondary Parent Portal user account setup.
- 4. Michael Smith associates the (2) other remaining students,
   Jennifer and Sam to Sally Smith. Sally Smith is now associated with all (3) of her students and can now sign up for SMART Alerts for all (3) of her children.
- Sally Smith then verifies her phone number, and signs up for SMART Alerts for each of her (3) students individually.

![](_page_15_Picture_11.jpeg)

### Additional Support and questions

![](_page_16_Picture_0.jpeg)

# WE ARE DONE!

Thanks for following along

![](_page_16_Picture_3.jpeg)

For additional support, please contact your student's campus administrators, or contact SmartTag @ 512-686-2360. Email: **support@smart-tag.net**